## A0 サイズの PDF を 4 分割する方法(例)

下記はあくまで一例です。

お使いの環境によって異なる場合がありますのでご了承ください。

| 印刷                                                 | ×                                                 |
|----------------------------------------------------|---------------------------------------------------|
| フリンター(N): Adobe PDF ~<br>部数(C): 1 ●                | プロパティ(P) 詳細設定(D) ヘルプ(H) (2)<br>レースケール (白黒) で印刷(M) |
| 印刷するページ<br>● すべて(A) 現在のページ(U) ページ指定(G) 1 ▶ 詳細オブション | 注釈とフォーム(M)<br>文書と注釈<br>注釈の一覧(T)<br>倍率: 95% ページ:4  |
| ページサイズ処理<br>サイズ□<br>日本:                            | 840.32 x 1,188.15 ₹IJ                             |
| inic:<br>●縦<br>○横                                  |                                                   |
|                                                    | < 1/1 <sup>2</sup>                                |
| ベージ設定(5)                                           | 印刷 キャンセル                                          |

(1)印刷設定画面を開き、「プロパティ」から印刷サイズ指定で「A2」を選択

(2)「ページサイズ処理」で「ポスター」を選択

(3)倍率を「95%」に指定

(4)「印刷」をクリック